# Kort over menuer

#### Liste over menuer

| Menuen Forbrugsstoffer            | Menuen Papir         |        | Rapporter                     | Indstillinger                |
|-----------------------------------|----------------------|--------|-------------------------------|------------------------------|
| Udskift forbrugsstof              | Standardkilde        |        | Side for menuindstillinger    | Generelle indstillinger      |
| Cyan kassette                     | Papirstørrelse/-type |        | Enhedsstatistik               | Flash Drive-menu             |
| Magenta kassette                  | Konfigurer MP        |        | Netværkskonfigurationsside    | e Udskriftsindstillinger     |
| Gul kassette                      | Erstat med størrelse |        | Netværk [x] opsætningsside    |                              |
| Sort patron                       | Papirstruktur        |        | Profilliste                   |                              |
| Cyan fotokonduktor                | Papirvægt            |        | Udskr. skr.typer              |                              |
| Magenta fotokonduktor             | llægning af pap      | oir    | Udskriv bibliotek             |                              |
| Gul fotokonduktor                 | Brugerdef. type      | er     | Aktivrapport                  |                              |
| Sort fotokonduktor                | Brugerdef. nav       | ne     |                               |                              |
| Spildtonerflaske                  | Universel opsæ       | etning |                               |                              |
| Fuser                             |                      |        |                               |                              |
| Overførselsmodul                  |                      |        |                               |                              |
| Sikkerhed                         |                      | Netva  | ærk/Porte Hja                 | elp                          |
| Diverse sikkerhedsindstillinger A |                      | Aktiv  | NIC Ud                        | skriv alle guider            |
| Fortrolig udskrift Sta            |                      | Stand  | lardnetværk <sup>2*</sup> Far | vekvalitet                   |
| Disksletning <sup>1</sup>         |                      | Stand  | lard-USB Ud                   | skriftskvalitet              |
| Sikkerhedslogfil                  |                      | Paral  | lel [x] Vej                   | ledning til udskrivning      |
| Indstil dato og klokkeslæt Serie  |                      | Serie  | l [x] Vej                     | ledning til medier           |
|                                   |                      | SMTF   | P-opsætning Vej               | ledning til udskrivningsfejl |
|                                   |                      |        | Me                            | enuen Kort                   |
|                                   |                      |        | Inf                           | ormationsvejledning          |
|                                   |                      |        | Vej                           | ledning til tilslutning      |

<sup>1</sup> Denne menu vises kun, hvis der er installeret en printerharddisk.

<sup>2</sup> Afhængigt af printeropsætningen, vises denne menu som Standardnetværk, Trådløst netværk eller Netværk [x].

Vejledning til transport Vejledning til forbrugsstoffer

# Brug af den berøringsfølsomme skærms kontrolpanel

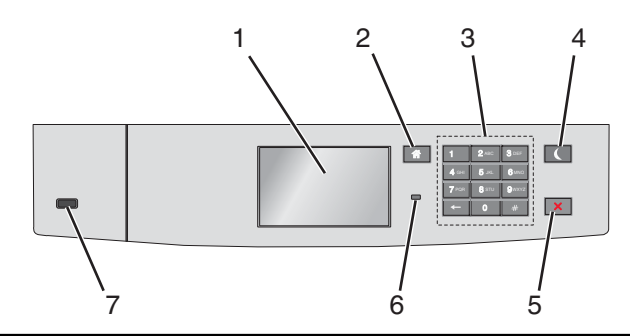

| Brug d | ette                | For at                                                                                                    |  |
|--------|---------------------|----------------------------------------------------------------------------------------------------|--|
| 1      | Vis                 | Vis printerens status.                                                                                                  |  |
|        |                     | Tillad installation og betjening af printer.                                                                            |  |
| 2      | Knappen Hjem        | Vend tilbage til startsiden.                                                                                            |  |
| 3      | Tastatur            | Indtast tal, bogstaver eller symboler.                                                                                  |  |
| 4      | Knappen Dvale       | Aktivér slumretilstand                                                                                                  |  |
|        |                     | I det følgende vises statusser for indikatorlys og slumreknappen:                                                       |  |
|        |                     | <ul> <li>Overgang til eller opvågning fra slumretilstand</li> </ul>                                                     |  |
|        |                     | <ul> <li>Indikatorlyset lyser helt grønt.</li> </ul>                                                                    |  |
|        |                     | <ul> <li>Slumreknappen lyser ikke.</li> </ul>                                                                           |  |
|        |                     | Betjening af slumretilstand                                                                                             |  |
|        |                     | <ul> <li>Indikatorlyset lyser helt grønt.</li> </ul>                                                                    |  |
|        |                     | <ul> <li>Slumreknappen lyser helt gult.</li> </ul>                                                                      |  |
|        |                     | Overgang til eller opvågning fra dvaletilstand                                                                          |  |
|        |                     | <ul> <li>Indikatorlyset lyser helt grønt.</li> </ul>                                                                    |  |
|        |                     | – Slumreknappen blinker gult.                                                                                           |  |
|        |                     | Betjening af dvaletilstand                                                                                              |  |
|        |                     | – Indikatorlampen lyser ikke.                                                                                           |  |
|        |                     | <ul> <li>Slumreknappen blinker guld i 0,1 sekunder, og slukker derefter helt i 1,9 sekunder i impulsmønster.</li> </ul> |  |
|        |                     | Følgende handlinger vækker printeren efter slumretilstand:                                                              |  |
|        |                     | <ul> <li>Tryk på skærmen eller en af de fysiske knapper.</li> </ul>                                                     |  |
|        |                     | <ul> <li>Åbning af skuffe 1 eller ilægning af papir i flerformålsarkføderen.</li> </ul>                                 |  |
|        |                     | <ul> <li>Åbning af dør eller topdæksel</li> </ul>                                                                       |  |
|        |                     | <ul> <li>Afsendelse af udskriftsjob fra computeren</li> </ul>                                                           |  |
|        |                     | <ul> <li>Foretagelse af POR-nulstilling med hovedstrømkontakt.</li> </ul>                                               |  |
|        |                     | • Tilslutning af enhed til en USB-port.                                                                                 |  |
| 5      | Knappen Stop/Cancel | Stop al printeraktivitet.                                                                                               |  |
|        | (Stop/annuller)     | Bemærk! Der vises en liste over valgmuligheder, når Stoppet vises på displayet.                                         |  |
| 6      | Indikatorlampe      | Kontrollere status for printeren.                                                                                       |  |
|        |                     | • Fra – Printeren er slukket.                                                                                           |  |
|        |                     | Blinker grønt – Printeren varmer op, behandler data eller udskriver.                                                    |  |
|        |                     | <ul> <li>Lyser grønt – Printeren er tændt, men ikke i brug.</li> </ul>                                                  |  |
|        |                     | Blinker rødt – Printeren kræver handling fra brugeren.                                                                  |  |
| 7      | USB-port            | Tilslutte et flashdrev til printeren.                                                                                   |  |

## Om startskærmbilledet

Når printeren tændes, vises et basisskærmbillede, kaldet startskærmbilledet, på displayet. Brug knapperne på startskærmbilledet og ikonerne til at starte en handling.

**Bemærk!** Afhængigt af dine indstillinger, den administrative opsætning og aktive integrerede løsninger kan dine skærmbilleder og knapper afvige lidt fra de viste.

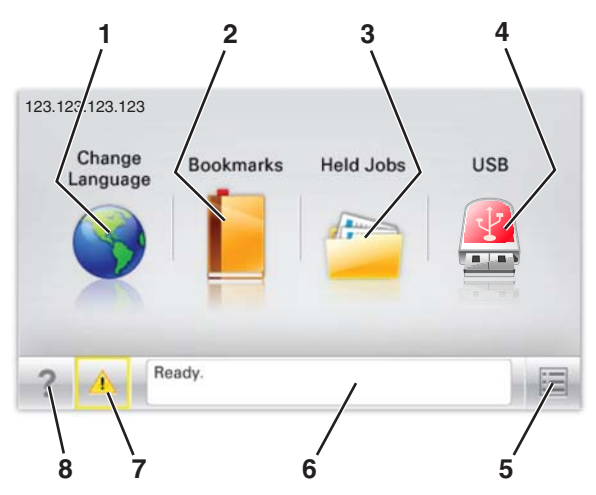

| Tryk pa | å                        | For at                                                                                                    |  |
|---------|--------------------------|----------------------------------------------------------------------------------------------------|--|
| 1       | Skift sprog              | Skift primært sprog på printeren.                                                                                                    |  |
| 2       | Bogmærker                | Opret, organisér og gem en række bogmærker (URL'er) i en træstrukturvisning med mapper og fillinks.                                                                          |  |
|         |                          | <b>Bemærk!</b> Træstrukturen inkluderer ikke bogmærker, som er oprettet inden for Formularer og Favoritter, og dem i træet er ikke anvendelige fra Formularer og Favoritter. |  |
| 3       | Tilbageholdte job        | Vis alle aktuelle tilbageholdte job.                                                                                                    |  |
| 4       | USB eller USB Thumbdrive | Få vist, vælg eller udskriv fotos og dokumenter fra et flashdrev.                                                                                                    |  |
|         |                          | <b>Bemærk!</b> Dette ikon vises kun, når du vender tilbage til startsiden, mens der er sluttet et hukommelseskort eller flashdrev til printeren.                             |  |
| 5       | Menuer                   | Få adgang til printermenuerne.                                                                                                    |  |
|         |                          | Bemærk! Disse menuer er kun tilgængelige, når printeren er i Klar-tilstand.                                                                                                  |  |
| 6       | Statusbeskedbjælke       | • Vis den nuværende printerstatus, såsom Klar eller Optaget.                                                                                                    |  |
|         |                          | <ul> <li>Vis printerforhold, f.eks. Fuser mangler eller Kassette snart tom.</li> </ul>                                                                                       |  |
|         |                          | <ul> <li>Vis meddelelser om, hvad brugeren bør gøre og vejledningen til at fjerne dem.</li> </ul>                                                                            |  |
| 7       | Status/forbrugsstoffer   | <ul> <li>Vis en advarsel eller fejlmeddelelse, hver gang printeren kræver en handling fra brugerens side for<br/>at kunne fortsætte behandlingen.</li> </ul>                 |  |
|         |                          | <ul> <li>Få adgang til meddelelsesskærmbilledet og få flere oplysninger om meddelelsen samt, hvordan man<br/>fjerner den.</li> </ul>                                         |  |
| 8       | Тір                      | Vis kontekstafhængige hjælpeoplysninger.                                                                                                    |  |

#### Denne kan også vises på startskærmbilledet:

| Tryk på                     | For at                                |
|-----------------------------|---------------------------------------|
| Søg efter Tilbageholdte job | Søg efter aktuelle tilbageholdte job. |

Kort over menuer Side 4 af 4

### Funktioner

| Funktion                                           | Beskrivelse                                                                                                    |
|----------------------------------------------------|----------------------------------------------------------------------------------------------------|
| Orientering om tilsynsmeddelelse                   | Hvis en orientering om tilsynsmeddelelse påvirker en funktion, vises dette ikon, og den røde<br>indikatorlampe blinker.                                                                                                    |
| Advarsel                                           | Hvis en fejltilstand optår, vises dette ikon.                                                                                                    |
| Printerens IP-adresse<br>Eksempel: 123.123.123.123 | IP-adressen på din netværksprinter findes i øverste venstre hjørne på startskærmen og vises som fire sæt<br>tal, adskilt af punktum. Du kan bruge IP-adressen, når du åbner den indbyggede webserver, så du kan se<br>og fjernkonfigurere printerindstillingerne, selv når du ikke er fysisk i nærheden af printeren. |